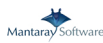

## TIPS AND TRICKS

CUSTOMIZATION OF GRAPHICAL INTERFACE

PART 2. OTHER GRAPHICAL FUNCTIONS

There are oth er functions av

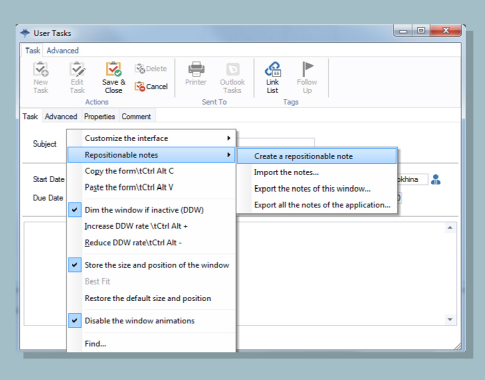

DID YOU KNOW, CLICK? THAT CAN BE VERY CONTAIN THE SAM

TO BE ABLE TO DO THAT, GO TO THE TASK RECORD YOU WANT TO COPY THE INFORMATION FROM, RIGHT CLICK AN SELECT FROM THE CONTEXT MENU "COPY THE FORM" THEN CREATE A NEW TASK RIGHT CLICK IN THE WINDOW AN SELECT "PASTE THE FORM" AND ALL THE INFORMATION WILL BE INSERTED INTO THE CORRESPONDING FIELDS.

| 🔷 User Tasks                                                                                                    | -                                                 |                              | - 0 <b>- X</b>   |
|----------------------------------------------------------------------------------------------------|---------------------------------------------------|------------------------------|------------------|
| 6666                                                                                                    | 6 8 000 0 0                                       | o  🖻 👘 👘 🖉 😱                 | f                |
| Task Advanced Comment Files                                                                                                    |                                                   |                              |                  |
| Task<br>Description                                                                                                    | 1300 - 007 - KPI prop 😧 Main Task<br>KPI proposal | Consulting 🖓 Owner<br>Backup | aMoon 🔒          |
| Planned Start<br>Date Pending                                                                                                    | 12/29/2016 00:00 V                                | Planned End 12/2             | 9/2016 🚺 23:59 💌 |
| Planned Duration                                                                                                    | 0                                                 | Plan Hours                   | 37               |
| Actual Start                                                                                                    | ₩ 00:00                                           | Actual End                   | 23:59 💌          |
| Priority                                                                                                    | Very Low 💌                                        | Status New                   | •                |
| Instructions Loren pour diot at and: consectute adioscing att, sed do exampt encodent i tableo et<br>adiotem sugare algua. U ermit an dimme verime, auto nortice exectation utanoo balors nei al daugue en<br>les comodo conseguit. Dus ade ture diot in reprénedent in vulquiter vel esse cilum doine eu<br>lugit nulta partice. Excepte art do consect cupditar non pourte, surt in outa qui dibia dessurt en |                                                   |                              |                  |
|                                                                                                    |                                                   |                              | Run              |

V RATE IS THE PERCE

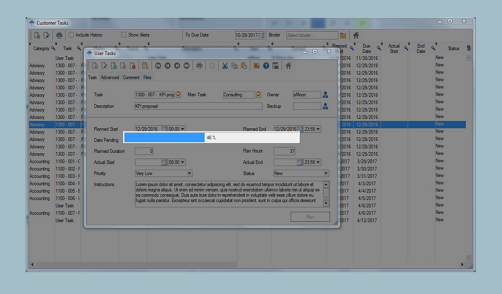

WATCH OUR TUTORIAL ON YOUTUBE

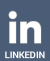

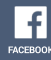

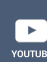

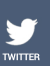